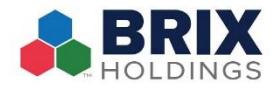

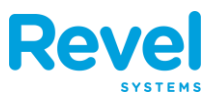

**1.** When you've added all the necessary item to the order, tap the Pay button.

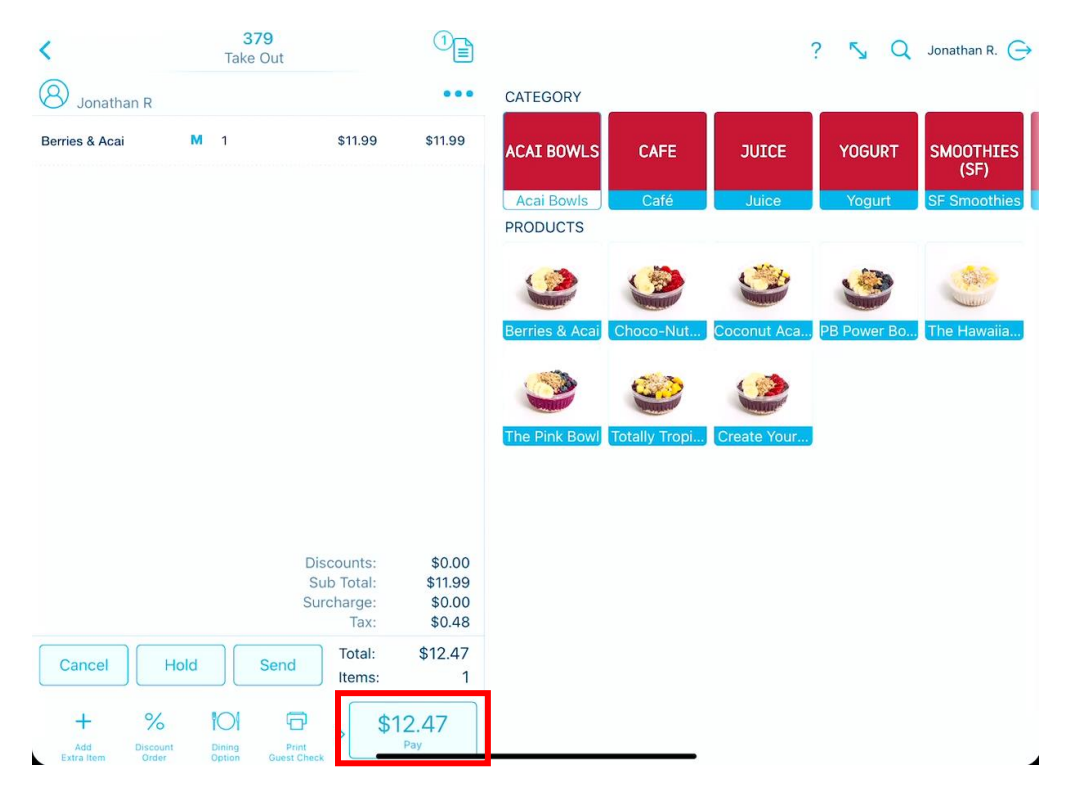

- 2. YOU WILL BE PROMPTED TO ENTER A CALL NAME AND CUSTOMER'S LOYALTY INFORMATION. IF THE CUSTOMER HAS A LOYALTY ACCOUNT, PRESS YES AND ENTER THAT INFORMATION. IF THEY DO NOT, PRESS NO AND CONTINUE AND CONTINUE TO THE PAYMENTS SECTION.
- **3.** IN ORDER FOR THE **POS** SYSTEM TO CALCULATE THE EXACT CHANGE, THE CASH VALUE MUST BE ENTERED FIRST. ENTER THE AMOUNT OF CASH THAT YOUR CUSTOMER GAVE YOU.

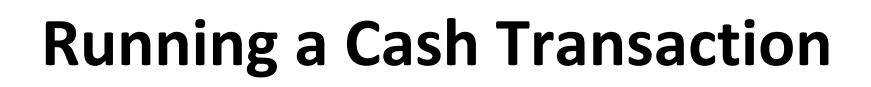

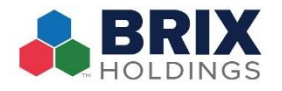

| K Back                                                                             | Checkout   Order # 3                                      | Checkout   Order # 381 |                           |      | Done         |  |  |
|------------------------------------------------------------------------------------|-----------------------------------------------------------|------------------------|---------------------------|------|--------------|--|--|
| Discounts:<br>Service Fee(s):<br>Sub Total:<br>Surcharge:<br>Tax:<br>Autogratuity: | \$0.00<br>\$0.00<br>\$11.99<br>\$0.00<br>\$0.48<br>\$0.00 |                        | PAYMENT AMOUNT<br>\$20.00 |      |              |  |  |
| Sub Total:                                                                         | \$12.47                                                   | 7                      | 8                         | 9    | \$10         |  |  |
|                                                                                    | No payments have been made                                | 4                      | 5                         | 6    | \$20         |  |  |
|                                                                                    |                                                           | 1                      | 2                         | 3    | \$50         |  |  |
|                                                                                    |                                                           | С                      | 0                         | •    | $\mathbf{x}$ |  |  |
| Tip Gif                                                                            | Email Reprint Refund Lovalty                              | Cash<br>Manual Cre     | Cre                       | edit | Gift Card    |  |  |

**4.** THEN PRESS CASH. THE CASH DRAWER WILL OPEN AND THE CHANGE DUE TO THE CUSTOMER WILL BE DISPLAYED ON THE SCREEN.

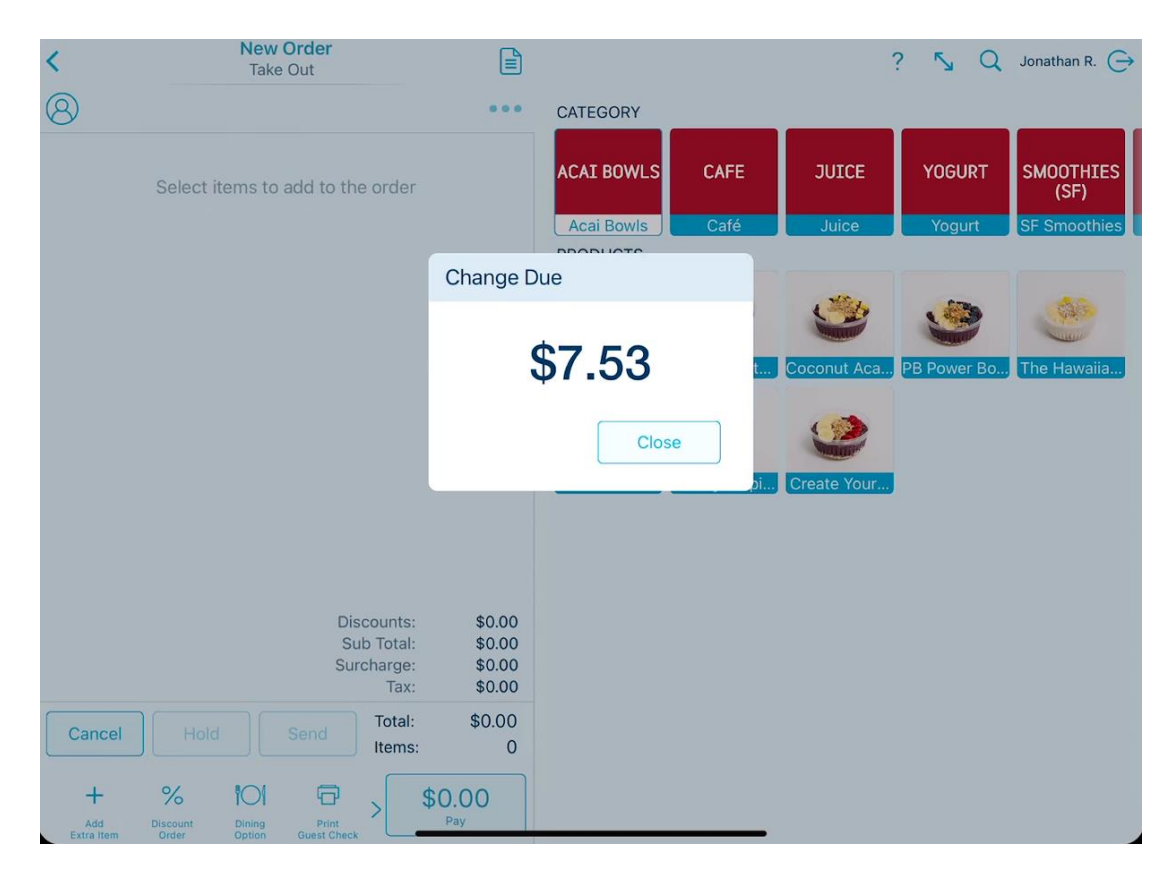

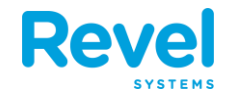